成都航空职业技术学院科研管理系统填报说明

## (横向项目)

为了规范学校科研项目管理,老师们在横向项目立项后由项目申报人在科研 管理系统上填写项目信息,所填信息必须与项目内容一致并完善。科技处在系统 上确认所有信息后才能准予办理项目立项手续。正确填写科研管理系统后带上纸 质资料到科技处综合管理办公室进行立项手续办理。横向项目立项手续办理流程 如图所示:

一、**办理项目立项时须提交以下纸质文件**(所有纸质文件除特殊说明外均需 要签字并盖章):

1、项目合同一份

- 2、《成都航空职业技术学院横向科研项目组成员和分工安排》一份
- 3、《成都航空职业技术学院科研项目经费确认、建账函》两份
- 4、《成都航空职业技术学院科研项目经费预算划拨明细表》两份
- 5、银行到账电子回执(可不签字、盖章)两份

## 二、科研管理系统填写流程:

| 操作<br>步骤 | 页面示范                                                                                                    | 说明                                                                                                    |
|----------|----------------------------------------------------------------------------------------------------|----------------------------------------------------------------------------------------------------|
| 1        |                                                                                                    | 使用自己的科研人员账号、密码登<br>录科研管理系统(账号为工号,初<br>始密码与账号相同,如果忘记密码<br>请与科研秘书联系重置密码。)                                                                                                    |
| 2        | 2010、第年653     2010、第年653     2010、第年653     2010、第年653     2010、第年653     2010、第日後年(10)     2010、第日後年(10)     2010、第日後年(10)     2010、第日後年(10)     2010、第日後年(10)     2010、第日後年(10)     2010、第日後年(10)     2010、第日後年(10)     2010、第日後年(10)     2010、第日後年(10)     2010、第日後年(10)     2010、第日後年(10) | 选择我的项目选项卡,在新增下拉<br>菜单中选择 <mark>横向</mark> 项目。                                                                                                    |
| 3        | APISHT          《NALS_CALLS:           ·         ·         ·                                                                                                    | 在基本信息页面中填写相关内容<br>(以下均为必填项且必须与项目合<br>同一致):<br>□学科门类<br>□合同名称<br>□合同第号<br>□负责人类型<br>□负责人类型<br>□负责人<br>□承接单位<br>□负责人电话<br>□学科分类<br>□合同状态<br>□合同金额<br>□支付方式<br>□签订日期<br>□登记时间<br>□开始日期<br>□终止日期 |
| 4        | 【甲方位息】         甲方位指:       *       甲方规则:       (-通选择- ▼)*         甲方加加:       ●       ●       ●         甲方加加:       ●       ●       ●         甲方加加:       ●       ●       ●         甲方化流人:       ●       ●       ●                                                                             | <ul> <li>在甲方信息页面中填写相关内容</li> <li>(以下均为必填项且必须与项目合</li> <li>同一致):</li> <li>□甲方名称</li> <li>□甲方类別</li> <li>□甲方地区</li> </ul>                                                                      |

| 5 | A7885<br>(日本語)<br>(日本語)<br>(日本)<br>(日本)<br>(日<br>)<br>(日<br>)<br>(日本)<br>(日<br>)<br>(日<br>)<br>(日 | 在参与人员页面中按署名顺序填写<br>项目参与成员信息,所填写的参与<br>成员必须与《成都航空职业技术学<br>院横向科研项目组成员和分工安<br>排》一致。                                                                                                    |
|---|----------------------------------------------------------------------------------------------------|----------------------------------------------------------------------------------------------------|
| 6 | CBH/位款3         ●           回島車道:         道要並舉立副的相应因义)         副内出物:         直接展示         >         ●           期間は市田:         優美術業 雪田県所知(公園) ×)         副内出物:         ●         ●         ●         ●         ●         ●         ●         ●         ●         ●         ●         ●         ●         ●         ●         ●         ●         ●         ●         ●         ●         ●         ●         ●         ●         ●         ●         ●         ●         ●         ●         ●         ●         ●         ●         ●         ●         ●         ●         ●         ●         ●         ●         ●         ●         ●         ●         ●         ●         ●         ●         ●         ●         ●         ●         ●         ●         ●         ●         ●         ●         ●         ●         ●         ●         ●         ●         ●         ●         ●         ●         ●         ●         ●         ●         ●         ●         ●         ●         ●         ●         ●         ●         ●         ●         ●         ●         ●         ●         ●         ●                                                                                                    | 在统计信息页面中,根据项目性质<br>填写相关内容(以下均为必填项且<br>必须与项目合同一致):<br>□项目来源<br>□研究类别<br>□合作形式<br>□国民经济行业(大类)<br>□国民经济行业(中类)<br>□社会经济目标<br>□组织形式                                                                                                    |
| 7 | 1合同能息     2項目文性     3完成租金       1合同能息     2項目文性     3完成租金       1合同能息     2項目文性     3完成租金       1合同能息     2項目文性     3完成租金       1合同な日本     1     1       二     日本     日本       二     日本     日本       1合同な日本     日本     日本       1合同な日本     日本     日本       1合同な日本     日本     日本       1合同な日本     日本     日本                                                                                                    | 完成 1-6 步后点击下一步,进入合<br>同文档页面,将签字盖章的以下文<br>件的每一页分别扫描成 5 个 PDF 文<br>件,每个文件以对应的文件名重命<br>名:<br>□项目合同<br>□《成都航空职业技术学院横向科<br>研项目组成员和分工安排》<br>□《成都航空职业技术学院科研项<br>目经费确认、建账函》<br>□《成都航空职业技术学院科研项<br>目经费确认、建账函》<br>□《成都航空职业技术学院科研项<br>目经费预算划拨明细表》<br>□银行到账电子回执(可不签字、<br>盖章)<br>点击选择文件按钮将制作好的 PDF<br>文件进行上传(通过添加文档按钮<br>可上传多个 PDF 文件),上传完成后<br>点击提交按钮。 |
| 8 | Haraba         EXPLAN         EXPLAN<                                                                                                    | 提交完成后,系统会自动返回初始<br>页面,在初始页面中选择我的项目,<br>在对应添加完成的项目末尾选择编<br>辑按钮,进入合同编辑页面,选择<br>度工作量选项卡,添加项目参与人<br>员的年度工作量。注意:年度工作<br>量为必填项!否则无法通过审核。                                                                                                    |